## Shock sensor alarm

# Software installation guide

**Contact Information** 

Email: info@laboratories.cz Web: laboratories.cz

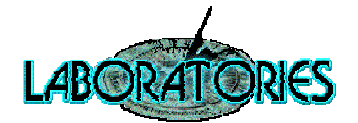

## Contents

| Driver installation                          | 3 |
|----------------------------------------------|---|
| Shock Alarm software installation            | 6 |
| Shock Alarm Supervisor software installation | 9 |

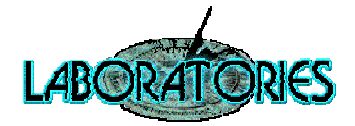

#### **Driver installation**

1. Connect sensor device to USB port on your computer and wait. "No driver found" message appears with "Shock Sensor Laboratories" name.

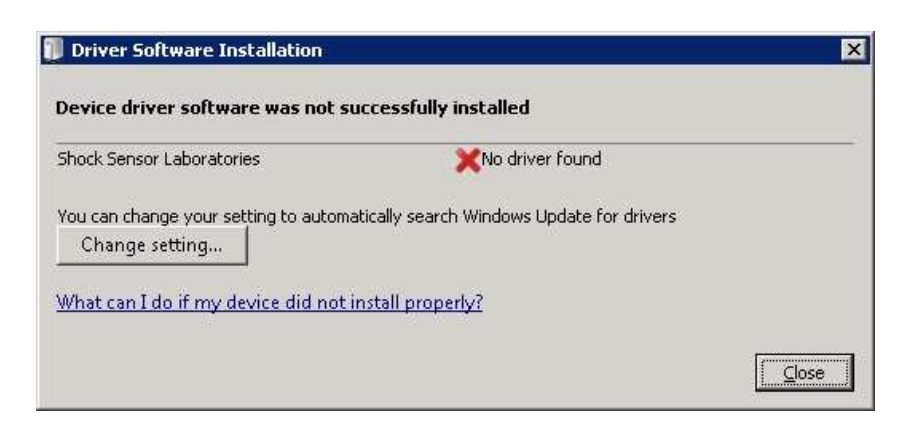

**2.** Open the "Device Manager" window. In "Other devices" section, click on "Shock Sensor Laboratories" and choose "Update Driver Software...".

| Device Manager                 |                           |
|--------------------------------|---------------------------|
| E 🚔 BACKUP1                    |                           |
| 🗄 📜 Computer                   |                           |
| 🗄 👝 Disk drives                |                           |
| 🗄 🌉 Display adapters           |                           |
| 🗄 🛃 DVD/CD-ROM drives          |                           |
| 🗄 🔙 Floppy disk drives         |                           |
| 🗄 🔚 Floppy drive controllers   |                           |
| 🗄 🛲 Keyboards                  |                           |
| 🗄 🥂 Mice and other pointing de | vices                     |
| 🛨 🔟 Monitors                   |                           |
| 🗄 💽 Network adapters           |                           |
| 🗄 🐻 Other devices              |                           |
| 👘 🔚 Shock Sensor Laborato      | pries                     |
| 🗄 👘 Ports (COM & LPT)          | Update Driver Software    |
| 🛨 🤟 Processors                 | Disable                   |
| 🗄 📀 Storage controllers        | Uninstall                 |
| 🖽 📲 System devices             | Scan for hardware changes |
| Intel(R) ICH9 Family           | Properties                |

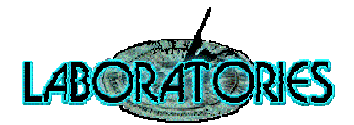

**3.** Click on "Browse my computer for driver software".

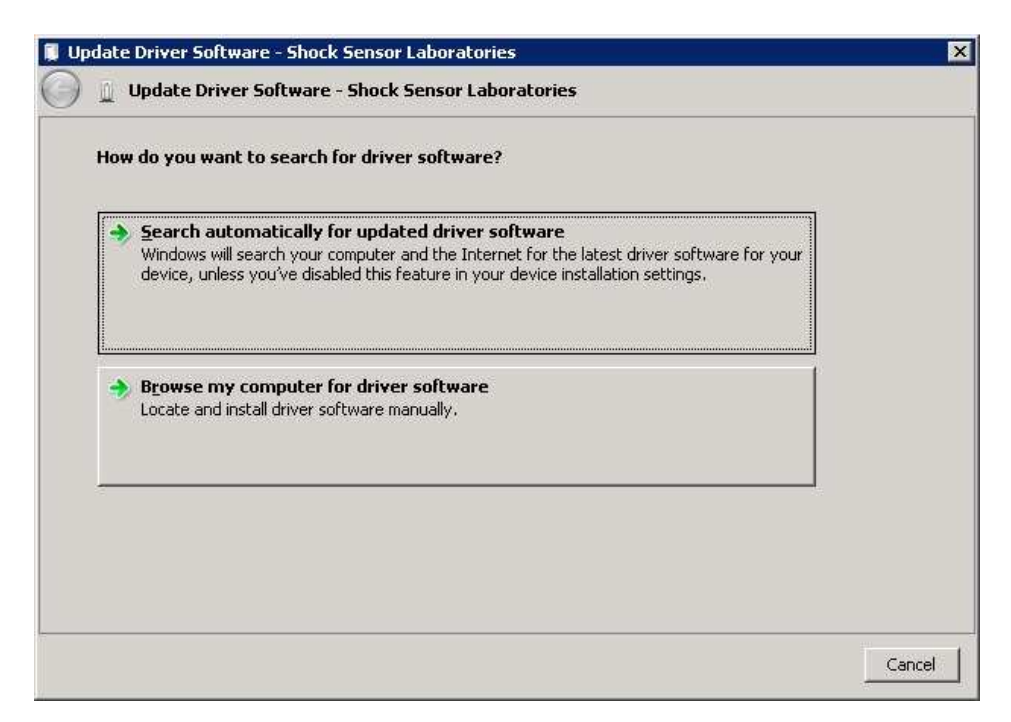

**4.** "Browse" to the folder where driver files are stored.

| Browse for driver software on your con       | mputer |
|----------------------------------------------|--------|
| Search for driver software in this location: | 4      |
| D:\Sensor Driver                             | Browse |
|                                              |        |

5. Click "Next".

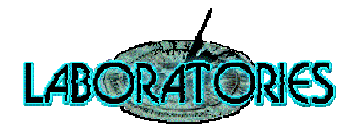

6. Click "Close".

| Update Driver Software - Shock Sensor Laboratories                   |      |
|----------------------------------------------------------------------|------|
| ) 🚊 Update Driver Software - Shock Sensor Laboratories               |      |
| Windows has successfully updated your driver software                |      |
| Windows has finished installing the driver software for this device: |      |
| Shock Sensor Laboratories                                            |      |
| ~                                                                    |      |
|                                                                      |      |
|                                                                      |      |
|                                                                      |      |
|                                                                      |      |
|                                                                      | lose |

**7.** The Sensor should appear in "Universal Serial Bus controllers" section in the "Device manager".

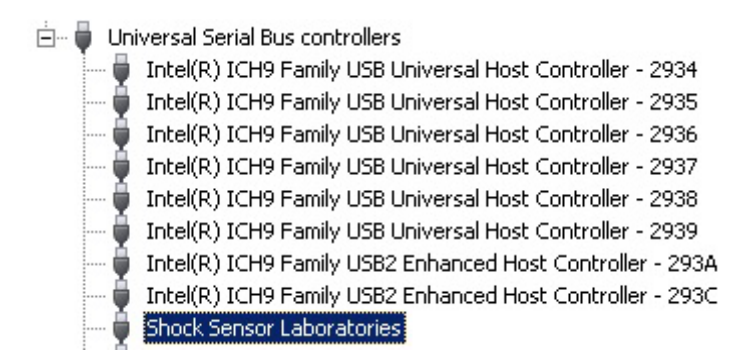

8. Device driver was successfully installed.

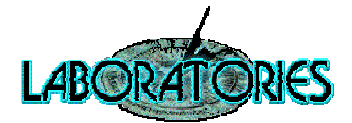

### **Shock Alarm software installation**

**Prerequisites:** .NET Framework 2.0 installed on the target computer.

- 1. Run the ShockAlarm installation file.
- 2. Welcome window appears. Click "Next".

| 岁 Shock Alarm                                                                                                    | - 🗆 🗙                                                                                                |
|----------------------------------------------------------------------------------------------------|----------------------------------------------------------------------------------------------------|
| Welcome to the Shock Alarm Setup W                                                                                                    | fizard                                                                                               |
| The installer will guide you through the steps required to install Sh                                                                                                    | ock Alam on your computer.                                                                           |
| WARNING: This computer program is protected by copyright law<br>Unauthorized duplication or distribution of this program, or any po<br>or criminal penalties, and will be prosecuted to the maximum exter | and international treaties.<br>rtion of it, may result in severe civil<br>nt possible under the law. |
| Cancel                                                                                                    | < Back Next >                                                                                        |

3. In the "Select Installation Folder" window set an installation folder and click "Next".

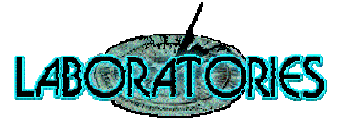

| 岁 Shock Alarm                                                                         | - 🗆 🗙                   |
|---------------------------------------------------------------------------------------|-------------------------|
| Select Installation Folder                                                            |                         |
| The installer will install Shock Alarm to the following folder.                       |                         |
| To install in this folder, click "Next". To install to a different folder, enter it b | elow or click "Browse". |
| Folder:                                                                               |                         |
| C:\Program Files\Laboratories\Shock Alarm\                                            | Browse                  |
|                                                                                       | Disk Cost               |
| Install Shock Alarm for yourself, or for anyone who uses this computer:               |                         |
| ◯ Everyone                                                                            |                         |
| ● Just me                                                                             |                         |
| Cancel < Bac                                                                          | k Next >                |

4. In the "Confirm Installation" window click "Next".

| 1                  |                           | Shock Alarm         |                | - 🗆 🗙          |
|--------------------|---------------------------|---------------------|----------------|----------------|
| Confirm I          | nstallation               |                     |                |                |
| The installer is r | eady to install Shock Ala | m on your computer. |                |                |
| Click "Next" to    | start the installation.   |                     |                |                |
|                    |                           |                     |                |                |
|                    |                           |                     |                |                |
|                    |                           |                     |                |                |
|                    |                           |                     |                |                |
|                    |                           |                     |                |                |
|                    |                           |                     |                |                |
|                    |                           |                     |                |                |
|                    |                           | Cancel              | < <u>B</u> ack | <u>N</u> ext > |

5. If the "User Account Control" message appears, click "Yes".

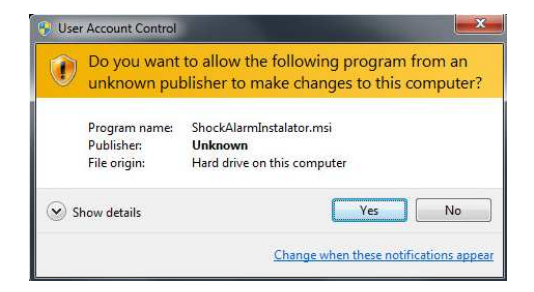

6. The "Installation Complete" window appears. Click "Close".

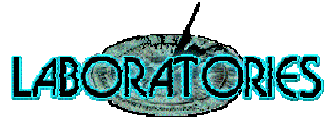

| 1                                                                                  | Shock Alarm   | - 🗆 🗙 |  |
|------------------------------------------------------------------------------------|---------------|-------|--|
| Installation Complete                                                              |               |       |  |
| Shock Alarm has been successfully in                                               | istalled.     |       |  |
| Click "Close" to exit.                                                             |               |       |  |
|                                                                                    |               |       |  |
|                                                                                    |               |       |  |
|                                                                                    |               |       |  |
|                                                                                    |               |       |  |
|                                                                                    |               |       |  |
| Please use Windows Update to check for any critical updates to the .NET Framework. |               |       |  |
|                                                                                    |               |       |  |
|                                                                                    | Cancel < Back | Close |  |
|                                                                                    |               |       |  |

7. Run the Shock Alarm application from Windows desktop.

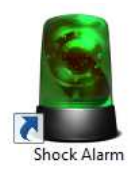

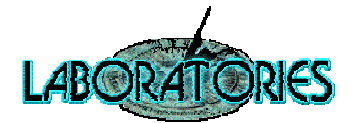

#### **Shock Alarm Supervisor software installation**

**Prerequisites:** .NET Framework 4.0 installed on the target computer.

- Run the ShockAlarm Supervisor installation file.
   ShockAlarmSupervisorInstalator.msi
- 2. Welcome window appears. Click "Next".

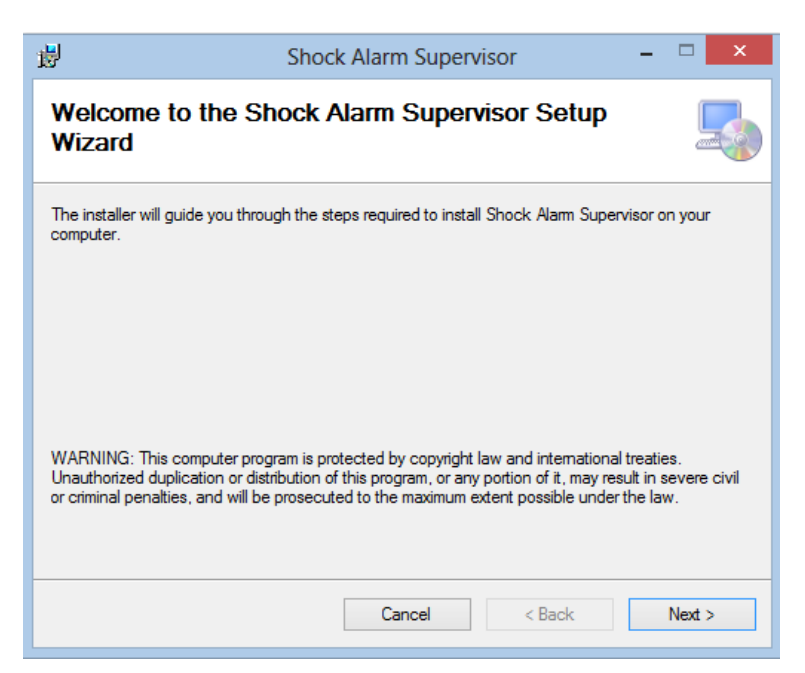

3. In the "Select Installation Folder" window set an installation folder and click "Next".

| 岁 Shock                                                                            | Alarm Superv           | visor                  | -                      |          |
|------------------------------------------------------------------------------------|------------------------|------------------------|------------------------|----------|
| Select Installation Folder                                                         | r                      |                        |                        |          |
| The installer will install Shock Alarm Super                                       | visor to the followin  | g folder.              |                        |          |
| To install in this folder, click "Next". To ins                                    | tall to a different fo | lder, enter it below o | r <mark>click</mark> " | Browse". |
| Eolder:<br>C:\Program Files\Laboratories\Shock /                                   | Alarm Supervisor\      |                        | Brow<br>Disk (         | rse      |
| Install Shock Alarm Supervisor for yourself, or for anyone who uses this computer: |                        |                        |                        |          |
| O Everyone                                                                         |                        |                        |                        |          |
| <ul> <li>Just me</li> </ul>                                                        |                        |                        |                        |          |
|                                                                                    | Cancel                 | < Back                 |                        | Next >   |

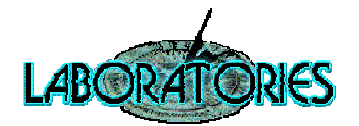

4. In the "Confirm Installation" window click "Next".

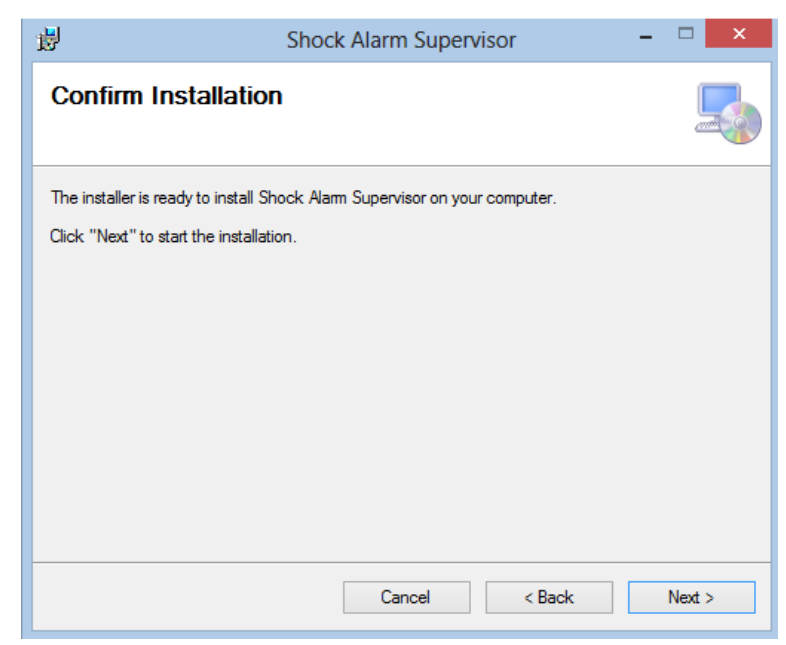

5. If the "User Account Control" message appears, click "Yes".

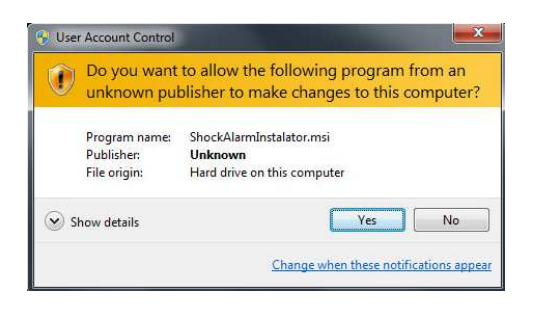

6. The "Installation Complete" window appears. Click "Close".

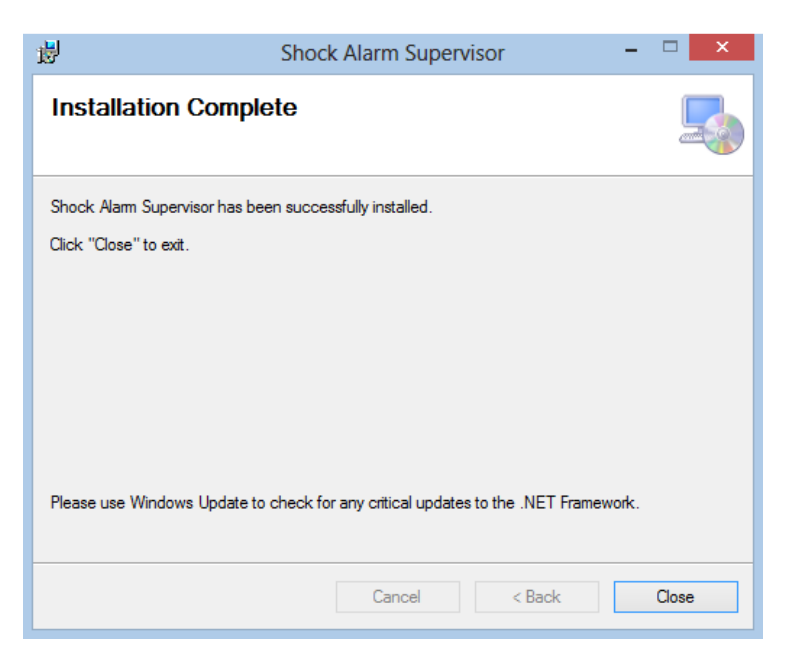

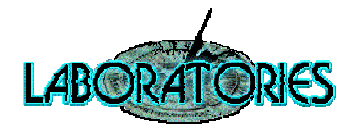

7. Run the Shock Alarm Supervisor application from Windows desktop.

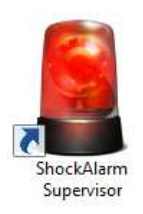

In case of any problems, please contact technical support Laboratories s.r.o. E-mail: info@laboratories.cz